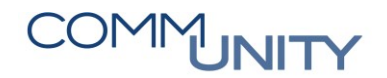

## **KURZANLEITUNG**

# Innenauftrag, Haushaltsprogramm und Anlagenstamm-Satz anlegen

GUT ZU WISSEN: Genauere Informationen können den Handbüchern "Innenauffräge" und "Anlagenbuchhaltung" aus der WebAcademy entnommen werden.

# 1 Erläuterungen

### 1.1 Innenauftrag

Ein Innenauftrag dient als **Kostensammler.** Dieser wird statt einer Kostenstelle (Ansatz) verwendet und die Abrechnung erfolgt mit dem Monatsabschluss.

#### Auftragsarten:

- 1001 Investition
  - o Für Buchungen in der Investition auf die Haushaltshinweise 1 und 2
  - o Es kann auch ein Prozentsatz für Mischsteuer hinterlegt werden
- 1002 Haushalt
  - Für Buchungen auf Oer-Sachkonten (Vermögenskonten) im Haushalt z.B. Kauf eines Scanners
  - Für gleichbleibende prozentuelle Aufteilungen auf verschiedene Kostenstellen im Haushalt z.B. Bündelversicherung
  - Es kann auch ein Prozentsatz für Mischsteuer hinterlegt werden
- 1004 Mischsteuer
  - Für laufende Buchungen im Haushalt auf Kostenstellen (welche NICHT Vermögenskonten betreffen), bei denen die Gemeinde nur anteilig vorsteuerabzugsberechtigt ist

HINWEIS: Bei der Erfassung der Kreditorenrechnung ist der jeweilige Innenauftrag im Feld Auftrag statt der Kostenstelle auszuwählen.

### 1.2 Haushaltsprogramm

Ein Haushaltsprogramm bewirkt, dass eine Investition im Nachweis des Voranschlages/Rechnungsabschlusses angeführt wird. Somit ist für jede Investition ein eigenes Haushaltsprogramm notwendig.

## 1.3 Anlagen-Stammsatz

Für die Buchung auf Oer-Sachkonten (Vermögenskonten) wird eine Anlage benötigt. Diese wird über den Anlagen-Stammsatz angelegt und ist dabei genau zu definieren (Vermögensart, Bezeichnung, ...).

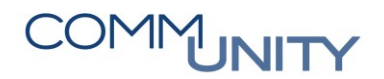

# 2 Anlage 1001 Investition

Für Buchungen auf die Haushaltshinweise 1 und 2 sind ein **Haushaltsprogramm**, ein **Anlagen-Stammsatz** für Buchungen auf Oer-Sachkonten (Vermögenskonten) und zwei **Innenaufträge** (1x mit Anlage als Abrechnungsvorschrift für Buchungen auf Oer-Sachkonten und 1x mit Kostenstelle als Abrechnungsvorschrift für Buchungen auf andere Sachkonten (Darlehensaufnahme, Bedarfszuweisungen, Transferzahlungen, ...) notwendig.

## 2.1 Haushaltsprogramm anlegen

| # | Beschreibung des Schrittes                                                                                                    |
|---|----------------------------------------------------------------------------------------------------|
| 1 | Aufruf der Transaktion FMMEASURE - Haushaltsprogramm: Pflegen                                                                                                    |
| 2 | Im Feld <b>HH-Programm</b> ist eine <b>eindeutige interne Systembezeichnung</b> zu vergeben.<br>Es handelt sich hierbei noch nicht um den Namen des Vorhabens im<br>Rechnungsabschluss. |
|   | <b>ACHTUNG</b> : Es sind keine Leerzeichen, Sonderzeichen und Umlaute erlaubt.<br>Trennung von Wörtern müssen mit einem "_" gemacht werden!                                             |
| 3 | Mit Klick auf den Button <b>Anlegen</b> kann ein neues Haushaltsprogramm mit der eingegebenen Systembezeichnung angelegt werden                                                         |
| 4 | Nicht die <b>Bezeichnung</b> , sondern der Text im Feld <b>Beschreibung</b> wird im Nachweis des Rechnungsabschlusses/Voranschlages angedruckt.                                         |
| 5 | Es empfiehlt sich die <b>Gültigkeit</b> der Haushaltsprogramme immer <b>für ganze Jahre</b><br>anzulegen. Die Gültigkeit kann im Nachhinein geändert werden.                            |
| 6 | Mit Klick auf <b>Sichern</b> 🔲 wird das Haushaltsprogramm angelegt.                                                                                                    |

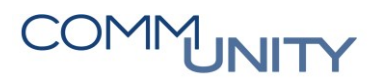

## 2.2 Anlagen-Stammsatz anlegen

| # | Beschreibung des Schrittes                                                                                                    |
|---|----------------------------------------------------------------------------------------------------|
| 1 | Transaktion AS01 - Anlagen-Stammsatz anlegen öffnen                                                                                                    |
| 2 | Auswahl der <b>Anlageklasse</b> (entspricht dem Sachkonto) und Klick auf <b>Weiter</b> Soder <b>Enter</b> .                                                                                                    |
|   | <b>TIPP</b> : Wird die Anlage nicht in der gleichen Jahreshälfte aktiviert, sollte zuerst<br>eine <b>Anlage im Bau</b> angelegt werden. Erst nachdem die letzte Teilrechnung<br>gebucht wurde, sollte auf die richtige Anlage umgebucht werden. Erst dann<br>beginnt die Abschreibung. |
|   |                                                                                                    |
| 3 | Registerkarte Allgemein:<br>Es ist eine sprechende <b>Bezeichnung</b> einzugeben, der Wert wird automatisch in<br>das Feld <b>Text Anlagenhauptnummer</b> übernommen                                                                                                    |
| 4 | Registerkarte Zeitabhängig:<br>Kostenstelle: Eingabe der Kostenstelle die dieser Anlage zugordnet wurde.<br>Fonds und Finanzstelle werden automatisch aus der Kostenstelle abgeleitet.                                                                                                 |
|   | KFZ-Kennzeichen: nur für Anlagenklasse V040 Fahrzeuge eingabebereit                                                                                                    |
| 5 | Registerkarte Zuordnungen:<br>Anlagenübernummer: Eingabe, ob es sich bei dieser Anlage um<br>verwertbares/teilweise verwertbares und nicht verwertbares Vermögen<br>handelt.                                                                                                    |
|   | Investitionsfördermaßnahmen: Im Feld Schlüssel ist eine Eingabe erforderlich, falls die Anlage mit einem Investitionskostenzuschuss bezuschusst wird                                                                                                    |
| 6 | Registerkarte Bewertung<br>Alle 3 Felder bei NtzDauer müssen mit der Nutzungsdauer befüllt werden<br>Nutzungsdauertabelle Anlage 7 (siehe R.I.S.)                                                                                                    |
| 7 | Durch Klick auf den Button <b>Sichern</b> ⊟ wird die Anlage angelegt                                                                                                    |

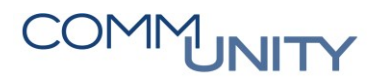

## 2.3 Innenauftrag anlegen

#### ACHTUNG: Es werden 2 Innenaufträge benötigt:

- 1x für Buchungen auf das Oer-Sachkonto mit der Anlage als Abrechnungsvorschrift
- 1x für Buchungen auf andere Sachkonten mit der Kostenstelle als Abrechnungsvorschrift

| # | Beschreibung des Schrittes                                                                                                    |
|---|----------------------------------------------------------------------------------------------------|
| 1 | Aufruf der Transaktion <b>KO01 - Innenauftrag anlegen</b> und Auswahl der Auftragsart<br>1001 Investition (mittels F4-Hilfe <sup>1</sup> ).                                                                                                    |
| 2 | Es ist eine <b>eindeutige Bezeichnung</b> im Feld <b>Kurztext</b> einzugeben. Es sollte ein<br>Hinweis auf die hinterlegte Abrechnungsvorschrift vergeben werden. z.B. <b>(A)</b> für<br>Anlage, <b>(AIB)</b> für Anlage im Bau und <b>(K)</b> für Kostenstelle                         |
| 3 | Die verantwortliche Kostenstelle (welche belastet werden soll) ist zu hinterlegen                                                                                                    |
| 4 | Auch bei Investitionen ist es möglich einen anteiligen Vorsteuerabzug geltend zu<br>machen. Im Feld <b>Mischsteuersatz</b> ist hierzu bei beiden Innenaufträgen<br>((A) und (K)) der abzugsfähige Vorsteueranteil (in %) einzutragen                                                    |
| 5 | Abschließend ist noch die <b>Abrechnungsvorschrift</b> zu hinterlegen, dazu ist auf den Button AbrechnVorschr zu klicken                                                                                                    |
| 6 | Der Typ der Abrechnungsvorschrift kann über die F4-Hilfe 🗖 ausgewählt werden                                                                                                    |
| 7 | Der Kontierungstyp Kostenstelle/Anlage ist mittels eines Doppelklicks auszuwählen                                                                                                    |
| 8 | Nach der Auswahl des Kontierungstyps <b>Kostenstelle/Anlage</b> ist die jeweilige<br><b>Kostenstelle</b> einzugeben bzw. der zuvor angelegte <b>Anlagen-Stammsatz</b> über die<br><b>F4-Hilfe</b> auszuwählen und die Eingabe ist durch Drücken der <b>Enter-Taste</b> zu<br>bestätigen |
| 9 | Mit <b>Sichern </b> wird der Innenauftrag angelegt                                                                                                    |

Nun kann die Kreditorenrechnung erfasst werden, dazu ist der jeweilige Innenauftrag im Feld **Auftrag statt der Kostenstelle** auszuwählen.

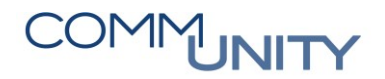

# 3 Anlage 1002 Haushalt – Buchungen Haushalt auf Nuller-Sachkonten

Um im Haushalt ein <u>Oer-Sachkonto</u> bebuchen zu können, ist ein **Anlagen-Stammsatz** und ein **Innenauftrag**, bei dem die Anlage als Abrechnungsvorschrift hinterlegt ist, notwendig.

Für <u>gleichbleibende prozentuelle Aufteilungen</u> auf verschiedene Kostenstellen im Haushalt ist nur ein **Innenauffrag** anzulegen. Bei diesem Innenauftrag sind die entsprechenden Kostenstellen prozentuell (je Kostenstelle eine Zeile mit Prozentsatz) in der Abrechnungsvorschrift zu hinterlegen.

**TIPP:** Wenn die prozentuelle Aufteilung NICHT gleichbleibt, wird empfohlen, statt dem Innenauftrag, eine *Kontierungsvorlage* in der Transaktion **FV60 - Rechnung ohne Bestellbezug vorerfassen** anzulegen.

## 3.1 Anlagen-Stammsatz anlegen

| # | Beschreibung des Schrittes                                                                                                    |
|---|----------------------------------------------------------------------------------------------------|
| 1 | Transaktion AS01 - Anlagen-Stammsatz anlegen öffnen                                                                                                    |
| 2 | Auswahl der <b>Anlageklasse</b> (entspricht dem Sachkonto) und Klick auf <b>Weiter</b> Solar Enter                                                                                     |
|   | ACHTUNG: Die Anlagenklasse einer Anlage kann im Nachhinein nicht geändert werden!                                                                                                    |
| 3 | Registerkarte Allgemein:<br>Es ist eine sprechende <b>Bezeichnung</b> einzugeben, der Wert wird automatisch in<br>das Feld <b>Text Anlagenhauptnummer</b> übernommen                   |
| 4 | Registerkarte Zeitabhängig:<br>Kostenstelle: Eingabe der Kostenstelle der dieser Anlage zugordnet wurde.<br>Fonds und Finanzstelle werden automatisch aus der Kostenstelle abgeleitet. |
|   | KFZ-Kennzeichen: nur für Anlagenklasse V040 Fahrzeuge eingabebereit                                                                                                    |
| 5 | Registerkarte Zuordnungen:<br>Anlagenübernummer: Eingabe, ob es sich bei dieser Anlage um<br>verwertbares/teilweise verwertbares und nicht verwertbares Vermögen<br>handelt.           |
|   | Investitionsfördermaßnahmen: Im Feld Schlüssel ist eine Eingabe erforderlich, falls die Anlage mit einem Investitionskostenzuschuss bezuschusst wird                                   |
| 6 | Registerkarte Bewertung:<br>Alle 3 Felder bei NtzDauer müssen mit der Nutzungsdauer befüllt werden;<br>Nutzungsdauertabelle Anlage 7 (siehe R.I.S.)                                    |
| 7 | Durch Klick auf den Button <b>Sichern</b> ⊟ wird die Anlage angelegt                                                                                                    |

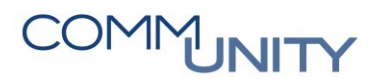

## 3.2 Innenauftrag anlegen

| # | Beschreibung des Schrittes                                                                                                    |
|---|----------------------------------------------------------------------------------------------------|
| 1 | Aufruf der Transaktion <b>KO01 - Innenauftrag anlegen</b> und Auswahl der Auftragsart<br>1002 Haushalt (mittels F4-Hilfe 🗇)                                                                                             |
| 2 | Es ist eine <b>eindeutige Bezeichnung</b> im Feld <b>Kurztext</b> und die entsprechende<br>Kostenstelle (Ansatz) (dieselbe wie bei dem Anlagen-Stammsatz) im Feld<br><b>verantwortliche Kostenstelle</b> zu hinterlegen |
| 3 | Auch bei Projekten im OH ist es möglich einen anteiligen Vorsteuerabzug geltend<br>zu machen. Im Feld <b>Mischsteuersatz</b> ist hierzu der abzugsfähige Vorsteueranteil<br>(in %) einzutragen                          |
| 4 | Abschließend ist noch die <b>Abrechnungsvorschrift</b> zu hinterlegen, dazu ist auf den Button <b>AbrechnVorschr</b> zu klicken                                                                                         |
| 5 | Der Typ der Abrechnungsvorschrift kann über die F4-Hilfe 🗖 ausgewählt werden                                                                                                    |
| 6 | Der Kontierungstyp Anlage ist mittels eines Doppelklicks auszuwählen                                                                                                    |
| 7 | Nach der Auswahl des Kontierungstyps Anlage ist der zuvor angelegte <b>Anlagen</b> -<br><b>Stammsatz</b> über die <b>F4-Hilfe</b> auszuwählen und die Eingabe ist durch Drücken<br>der <b>Enter-Taste</b> zu bestätigen |
| 8 | Mit <b>Sichern</b> ⊟ wird der Innenauftrag angelegt                                                                                                    |

Nun kann die Kreditorenrechnung erfasst werden, dazu ist der jeweilige Innenauftrag im Feld **Auffrag** statt der **Kostenstelle** auszuwählen.

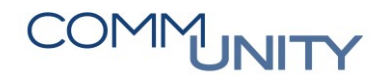

# 4 Anlage 1004 Mischsteuer – Anteiliger Vorsteuer-Abzug

Für laufende Buchungen im OH auf Kostenstellen, bei denen die Gemeinde nur anteilig vorsteuerabzugsberechtigt ist, ist ein Innenauftrag anzulegen.

## 4.1 Innenauftrag anlegen

| # | Beschreibung des Schrittes                                                                                                    |
|---|----------------------------------------------------------------------------------------------------|
| 1 | Aufruf der Transaktion <b>Innenauftrag anlegen (KO01)</b> und Auswahl der Auftragsart<br>1004 Mischsteuer (mittels F4-Hilfe <sup>1)</sup> )                                                                                      |
| 2 | Es ist eine <b>eindeutige Bezeichnung</b> im Feld <b>Kurztext</b> und die <b>verantwortliche</b><br><b>Kostenstelle</b> (Ansatz) zu hinterlegen                                                                                  |
| 3 | Im Feld <b>Mischsteuersatz</b> ist der abzugsfähige Vorsteueranteil (in %) einzutragen                                                                                                    |
| 4 | Abschließend ist noch die <b>Abrechnungsvorschrift</b> zu hinterlegen, dazu ist auf den Button AbrechnVorschr zu klicken                                                                                                    |
| 5 | Der Typ der Abrechnungsvorschrift kann über die F4-Hilfe 🗐 ausgewählt werden                                                                                                    |
| 6 | Der Kontierungstyp Kostenstelle ist mittels Doppelklick auszuwählen                                                                                                    |
| 7 | Nach der Auswahl des Kontierungstyps Kostenstelle ist die Kostenstelle, welche<br>zuvor als Verantwortliche Kostenstelle eingegeben wurde, einzutragen und die<br>Eingabe ist durch Drücken der <b>Enter-Taste</b> zu bestätigen |
| 8 | Mit <b>Sichern </b> wird der Innenauftrag angelegt                                                                                                    |

Nun kann die Kreditorenrechnung erfasst werden, dazu ist der jeweilige Innenauftrag im Feld **Auftrag** statt der **Kostenstelle** auszuwählen.